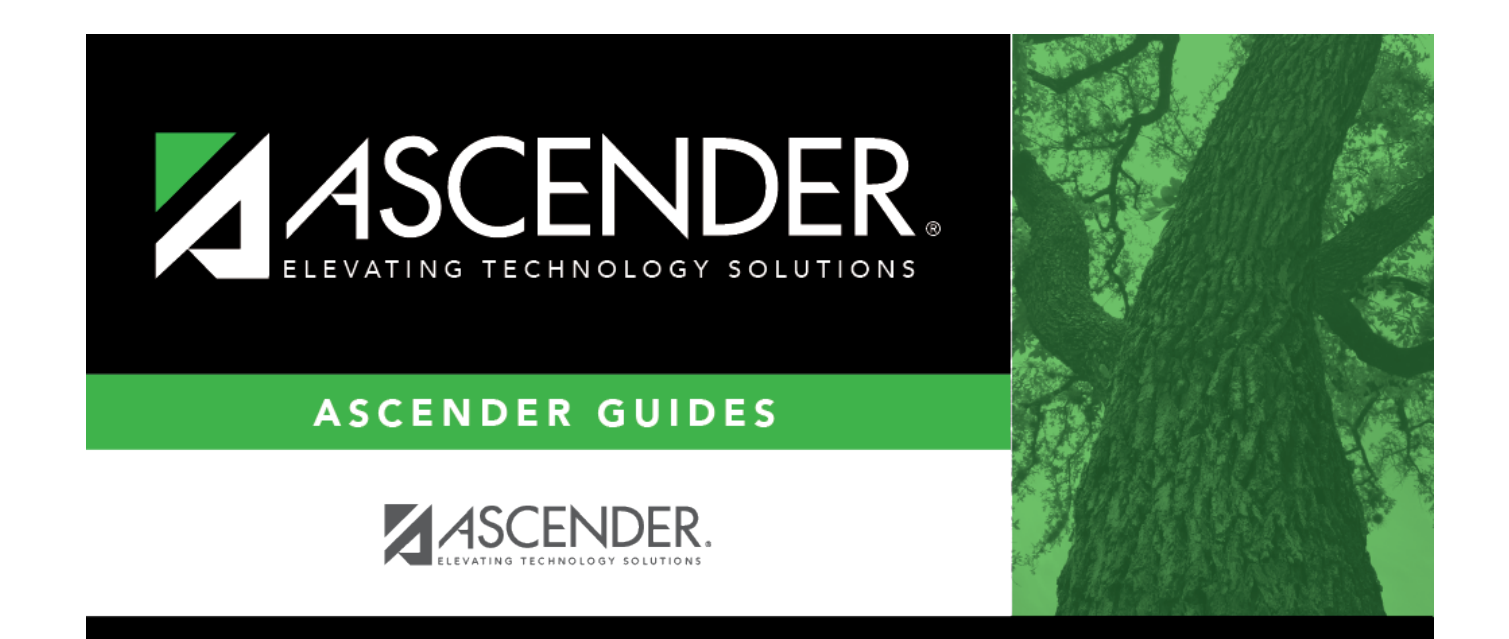

# **Instructor Directory**

## **Table of Contents**

### **Instructor Directory**

This directory is used to search for an instructor (or control number) and retrieve the instructor(s) to the page from which you accessed the directory.

#### Search for an instructor:

□ Enter data in one or more of the following fields.

Not all fields are displayed in all applications.

| Last Name  | Type all or part of the instructor's last name to retrieve instructors whose last name <i>begins with</i> the letters you have typed.   |
|------------|----------------------------------------------------------------------------------------------------|
| First Name | Type all or part of the instructor's first name to retrieve instructors whose first name <i>begins with</i> the letters you have typed. |
| Campus     | Type or click <sup>‡</sup> to select the campus to retrieve instructors at a specific campus.                                           |
| Grade      | Type or click <sup>‡</sup> to select the grade level to retrieve instructors for a specific grade level.                                |

#### Click **Retrieve**.

The instructors who meet the criteria entered are displayed.

□ Click the instructor ID for the instructor you want to retrieve.

The directory closes, and the instructor's information is displayed on the page from which you accessed the directory.

□ Click **Cancel** or **Close** to return to the previous page without selecting an instructor.

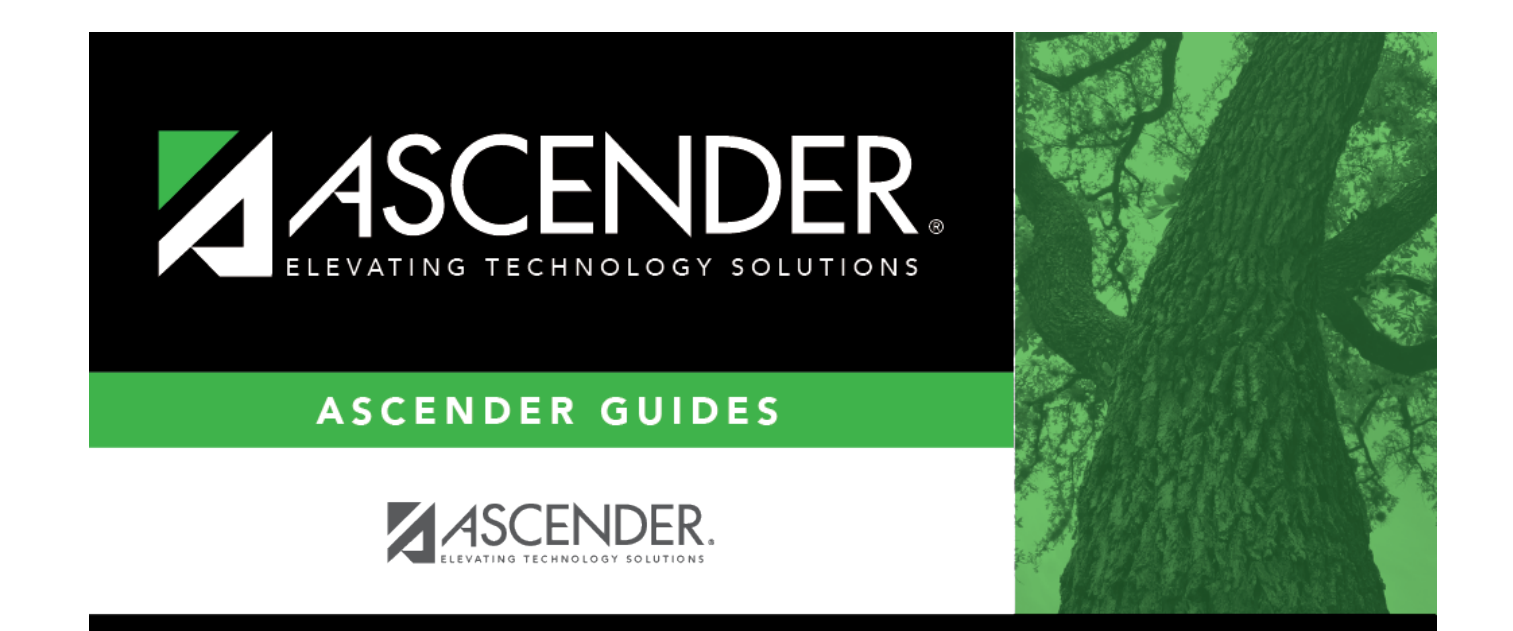

# **Back Cover**